### Students with Access to My.Bethel

| Unofficial Transcript                                                                                                    | Official Transcript                                                                                                    |
|----------------------------------------------------------------------------------------------------|----------------------------------------------------------------------------------------------------|
| <ol> <li>Use Google Chrome as Browser</li> <li>Go to my bethel.edu</li> <li>Sign in using your Bethel log in</li> <li>Click on Tools &amp; Resources (upper right)</li> <li>Click on Banner Link</li> <li>Click on Self-Service Banner System</li> <li>Click on Student</li> <li>Click on Student Profile</li> <li>Click on Academic Transcript</li> <li>Select Level: All Levels, and<br/>Select Type: Unofficial</li> <li>Right Click and Select Print</li> <li>Change Printer to "Save as PDF"</li> <li>Click on Save</li> <li>Select where to save the file</li> <li>Print the PDF</li> </ol> | <ol> <li>Go to <u>www.bethel.edu/registrar</u> in Firefox or Google Chrome</li> <li>Click on Order a Transcript</li> <li>Click on Order an Official Transcript via Parchment</li> <li>Create or Login to your Parchment account</li> <li>Follow the prompts</li> <li>Pay online with credit card         <ul> <li>OR</li> <li>Fill out paper form in our office or download PDF request form at this link: <u>Transcript Request Form (pdf)</u>.</li> <li>Pay with check or request online link to pay with a credit card.</li> <li>Online: Fill out PDF form, sign, scan or take a picture and submit as an attachment to <u>registrar-data@bethel.edu</u>.</li> </ul> </li> <li>Once the request is received, we will send you a link to pay with a credit card.</li> </ol> |
|                                                                                                    |                                                                                                    |

## Students without Access to My.Bethel

#### Official Transcript Only

- 1. Go to www.bethel.edu/registrar in Firefox or Google Chrome
- 2. Click on Order a Transcript
- 3. Click on Order an Official Transcript via Parchment
- 4. Create or Login to your Parchment Account
- 5. Follow the prompts
- 6. Pay online with credit card

# **Official Transcript Processing Cost**

- **Cost:** When ordered through Parchment, electronic transcripts will cost \$10 per copy, and paper transcripts mailed within the United States, will cost \$15 plus postage per copy.
- Cost: When ordered using the Transcript Request Form (PDF) will be \$25 per copy if mailed within the United States.

### Questions about Ordering a Transcript

- If you have questions about the content of your transcript (courses, grades, degree, etc.), you should contact the appropriate Registrar's Office at <u>cas-registrar@bethel.edu</u>; or<u>caps-sem-gs-</u> <u>registrar@bethel.edu</u>.
- 2. For additional assistance with your order, <u>contact Parchment</u>, our transcript vendor.
- 3. <u>Watch a video walk-through of the order process</u>
- 4. Check the status of your order

**Note:** If you are unable to make an on-line order, fill out the <u>Transcript Request Form (pdf)</u> and mail it in or bring it to our office, or send it in as an attachment to <u>registrar-data@bethel.edu</u>. The cost is \$25.00. Pay with via online link to pay with credit card or check.